# 3 MS-DOS-Eingabeaufforderung

Die MS-DOS-Eingabeaufforderung dient der kommando-orientierten Bedienung unter Windows XP.

# Laufwerke und Verzeichnisse

#### Aufgabe 3.1:

- *Windows XP* starten, *Start, Alle Programme, Zubehör, Eingabeaufforderung* der Reihe nach auswählen;
- Folgende DOS-Befehle der Reihe nach eingeben und über deren Wirkungsweise informieren:

| Wechsel auf Laufwerk J                                            |
|-------------------------------------------------------------------|
| Inhalt des aktuellen Verzeichnisses (directory) anzeigen lassen   |
| Inhalt seitenweise (page) anzeigen lassen                         |
| Inhalt breitformatig (wide) ausgeben                              |
| Wechsel in Unterverzeichnis <i>Matrikel.02</i> (change directory) |
| Wechsel ins übergeordnete Verzeichnis                             |
| Wechsel auf Laufwerk K                                            |
| Wechsel auf Laufwerk J                                            |
| Wechsel in UV Bwl                                                 |
| We chsel in eigene $Gruppe$ X (X = 1, 2, 3, 4, 5, 6)              |
| Wechsel ins eigene Verzeichnis                                    |
| Anlegen eines UV TEXTE (make directory)                           |
| Anlegen eines UV UNSINN                                           |
| Verzeichnis UNSINN löschen (remove directory)                     |
| Inhalt des aktuellen Verzeichnisses anzeigen lassen               |
| Wechsel in das neue UV TEXTE                                      |
| Wechsel in die Wurzel                                             |
| Bildschirm säubern (clear screen)                                 |
|                                                                   |

Ein **DOS-Name** kann aus maximal 8 Zeichen (beginnend mit einem Buchstaben) gefolgt von einem Punkt und weiteren 3 Zeichen (Namenserweiterung) bestehen (keine Umlaute verwenden!).

## Kopieren, Anzeigen und Löschen von Dateien

| copy quelle ziel                    | Kopieren einer Datei                          |
|-------------------------------------|-----------------------------------------------|
| <i>type</i> dateiname   <i>more</i> | Anzeigen einer ASCII-Datei                    |
| del dateiname                       | Löschen (delete)                              |
| del *.*                             | Löschen aller Dateien des aktuellen UV        |
| del *.pas                           | Löschen aller Dateien mit der Erweiterung pas |

#### Aufgabe 3.2:

Wechsel ins eigene Verzeichnis, Kopieren der Datei *Beispiel.txt* in das Verzeichnis *TEXTE*, Löschen dieser Datei aus dem Quellverzeichnis, Wechsel in das Verzeichnis *TEXTE* und Dateiinhalt auf dem Bildschirm ausgeben lassen.

| Aufgabe 3.3:             |                                         |
|--------------------------|-----------------------------------------|
| exit                     | Beenden der Arbeit mit DOS-Befehlen und |
| Computer herunterfahren. |                                         |

# **4 Das Betriebssystem LINUX**

Linux ist ein multi-user-multi-tasking-Betriebssystem.

| Aufgabe 4.1:                |                                                             |
|-----------------------------|-------------------------------------------------------------|
| Rechner müssen ausgeschalte | et sein!                                                    |
| Linux starten: Rechner eins | chalten, im Boot-Manager-Menü Linux Suse 7.3 auswählen (und |
| warten),                    |                                                             |
| Benutzer: <i>reqX</i>       | (X = 1, 2, 3 = Nr. des Rechners)                            |
| Passwort: ******            | (Achtung! Passwort wird nicht angezeigt)                    |

graphische Arbeitsoberfläche *KDE* (desktop environment) erscheint mit Taskleiste, Symbolen und (evtl.) Anwendungsfenstern.

#### Aufgabe 4.2:

- Öffnen eines Terminal-Fensters (*Konsole*) zur Eingabe von Unix-Befehlen: Schalter (mit der Muschel) in der Taskleiste betätigen
- Am Unix-Prompt *reqX@scenicX:*~> folgende Befehle eingeben:

| pwd               | Angabe des aktuellen Verzeichnisses ( <b>p</b> rint <b>w</b> orking <b>d</b> irectory) |
|-------------------|----------------------------------------------------------------------------------------|
| cal               | Ausgabe eines Kalenders                                                                |
| ls                | Anzeigen der Dateinamen (list)                                                         |
| ls -l             | (long) ausführliches Format anzeigen                                                   |
| ls -a             | (all) auch verdeckte Dateien werden angezeigt                                          |
| <i>mkdir</i> name | legt ein Verzeichnis "name" an, wenn der Benutzer                                      |
|                   | Schreiberlaubnis hat (make directory)                                                  |
| <i>cd</i> name    | Wechsel in das Verzeichnis "name" (change directory)                                   |
|                   | Achtung! Groß- und Kleinschreibung beachten                                            |
| clear             | löscht Bildschirm                                                                      |
| who               | Informationen über die derzeit eingeloggten Benutzer                                   |
| <i>cd</i>         | Wechsel in das übergeordnete Verzeichnis                                               |
| exit              | Schließen der Konsole                                                                  |
|                   |                                                                                        |

#### Aufgabe 4.3:

- Wechsel zum Dateimanager durch Klicken auf das Dateimanager-Symbol (Häuschen) in der Taskleiste
- durch einfaches Klicken in verschiedene Verzeichnisse wechseln, insbesondere in "name"

### Aufgabe 4.4:

- Einen Editor starten: Schalter links unten betätigen, *Büroprogramme, Editoren, Erweiterter Editor* auswählen
- gewünschten Text schreiben, unter *Probe* im Verzeichnis "name" abspeichern (*Datei, Speichern unter* ...)
- Editor wieder schließen: Datei, Beenden

# Zugriffsrechte

Um den Datenschutz im multi-user-Betrieb zu gewährleisten, werden Zugriffsrechte vergeben. Für Dateien unter Unix gibt es 3 Klassen von Benutzern:

- Eigentümer (**user**)
- Gruppe (group), unter der die Datei erstellt wurde
- alle anderen (**other**)

Jede dieser 3 Kategorien wird bei der langen Darstellung eines Verzeichniseintrags durch jeweils 3 Zeichen angezeigt. Zusammen mit dem ersten Zeichen für den Dateityp (**d** (**d**irectory), **l** (link) oder – ,normale' Datei) ergeben sich also 10 Zeichen für jede Datei. Die möglichen Zeichen für die 3 Klassen sind:

- **r** für Leserecht (**r**eadable)
- w für Schreibrecht (writable)
- **x** für Ausführungsrecht (e**x**ecutable)

Ist ein Zeichen nicht gesetzt, so wird dies durch '-' gekennzeichnet. Wenn für ein Verzeichnis das x-Recht gesetzt ist, kann man in dieses Verzeichnis wechseln.

#### Aufgabe 4.5:

Wechsel in das Terminal-Fenster, Wechsel in das Verzeichnis *req*X, ausführliches Format anzeigen lassen, folgende mögliche Anzeige interpretieren:

| d  | r w x  | <i>r</i> - <i>x</i> | <i>r</i> - <i>x</i> | 2    | req4     | req  | 4096  | <i>Oct</i> 5 | 16:19   | koehler   |
|----|--------|---------------------|---------------------|------|----------|------|-------|--------------|---------|-----------|
|    | \ /    | \ /                 | \ /                 |      |          |      |       | \            | /       |           |
|    |        | •                   | other               |      |          |      | Datei | größe        |         | Dateiname |
|    |        | group               |                     |      |          | Gruj | ppe   | letzte       | Änderun | g         |
|    | user   |                     |                     |      | Eigentü  | mer  |       |              |         |           |
| Da | teityp |                     | Anzah               | l de | r Dateie | en   |       |              |         |           |

#### Aufgabe 4.6:

| Wechsel in | Verzeichnis "name", Zugriffsrechte für Datei Probe anzeigen lassen, |
|------------|---------------------------------------------------------------------|
| cat Probe  | liest Datei <i>Probe</i> und gibt sie auf dem Bildschirm aus        |
| rm Probe   | Löschen der Datei Probe                                             |

#### Aufgabe 4.7:

Wechsel in das Verzeichnis *req*X, mit dem Befehl *rmdir* name Verzeichnis "name" löschen, wenn dieses leer ist (**rem**ove **dir**ectory)

### Aufgabe 4.8:

Linux beenden:

alle Fenster schließen, Schalter links unten betätigen und der Reihe nach auswählen: *Abmelden, Abmelden, Beenden, OK.*